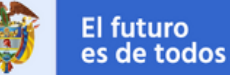

APC Colombia Agencia Presidencial de Cooperación Internacional

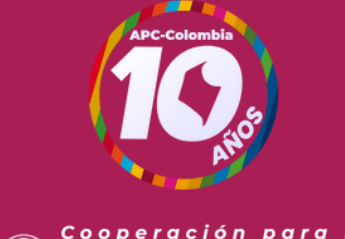

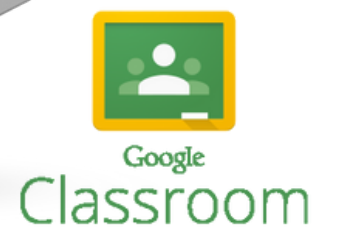

# Caja de Herramientas de la cooperación Sur-Sur

Fecha: julio de 2021

## Revise su cuenta de correo para unirse a Classroom.

ACCEDA CON UNA CUENTA DE GMAIL

Google Classroom

reva: Johanna Patricia Mora Benito (<u>johannamoracontratista@apccolombia.gov.co</u>) te ha invitado a la clase Caja de Herramientas de la Cooperación Sur-Sur Entidades Nacionales.

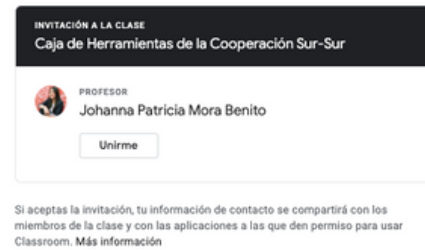

Reenvía este correo electrónico solo a personas de confianza. Los usuarios que lo reciban podrán aceptar la invitación.

Google Google LLC, 1600 Amphitheatre Parkway, Mountain View, CA 94043, EE, UU. APC-Colombia le enviará una invitación por correo electrónico (cuenta de Gmail) para que pueda unirse a la capacitación y acceder al contenido.

También puede acceder desde el enlace que se encuentra en el cuerpo del correo a través del cuál le compartiremos esta infografía.

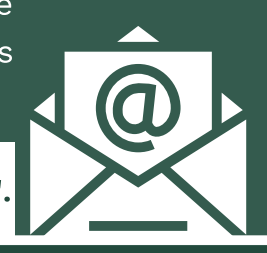

Para ingresar, abra el e-mail y de clic en "JOIN".

Se abrirá una nueva pestaña con un mensaje validando que quiere unirse a la clase, revise que en este mensaje le indiquen que está iniciando sesión con su cuenta de gmail.

### Si es así de clic en "UNIRME".

Si la cuenta de correo que aparece en el mensaje no es su cuenta de gmail sino una cuenta empresarial o universitaria, Classroom no le permitirá unirse.

En ese caso, de clic en la opción "CAMBIAR CUENTA" que aparece en el mismo mensaje.

#### ¿Quieres unirte a esta clase?

Se te ha invitado a unirte a 'Caja de Herramientas de la Cooperación Sur-Sur". Has iniciado sesión como Patricia Mora (patricia.morab@gmail.com).

CAMBIAR DE CUENTA

UNIRME

Google Selecciona una cuenta

| • | Patricia Mora<br>patricia.morab@gmail.com      |
|---|------------------------------------------------|
| Р | Patricia Mora<br>patriciamoradigital@gmail.com |

Silvana Lince Mora

Al hacerlo se desplegarán las cuentas con las que ha iniciado sesión en ese navegador y deberá seleccionar su cuenta de gmail o hacer clic en "USAR OTRA CUENTA" para poder ingresar la cuenta de gmail, loguearse y así poder unirse a Classroom.

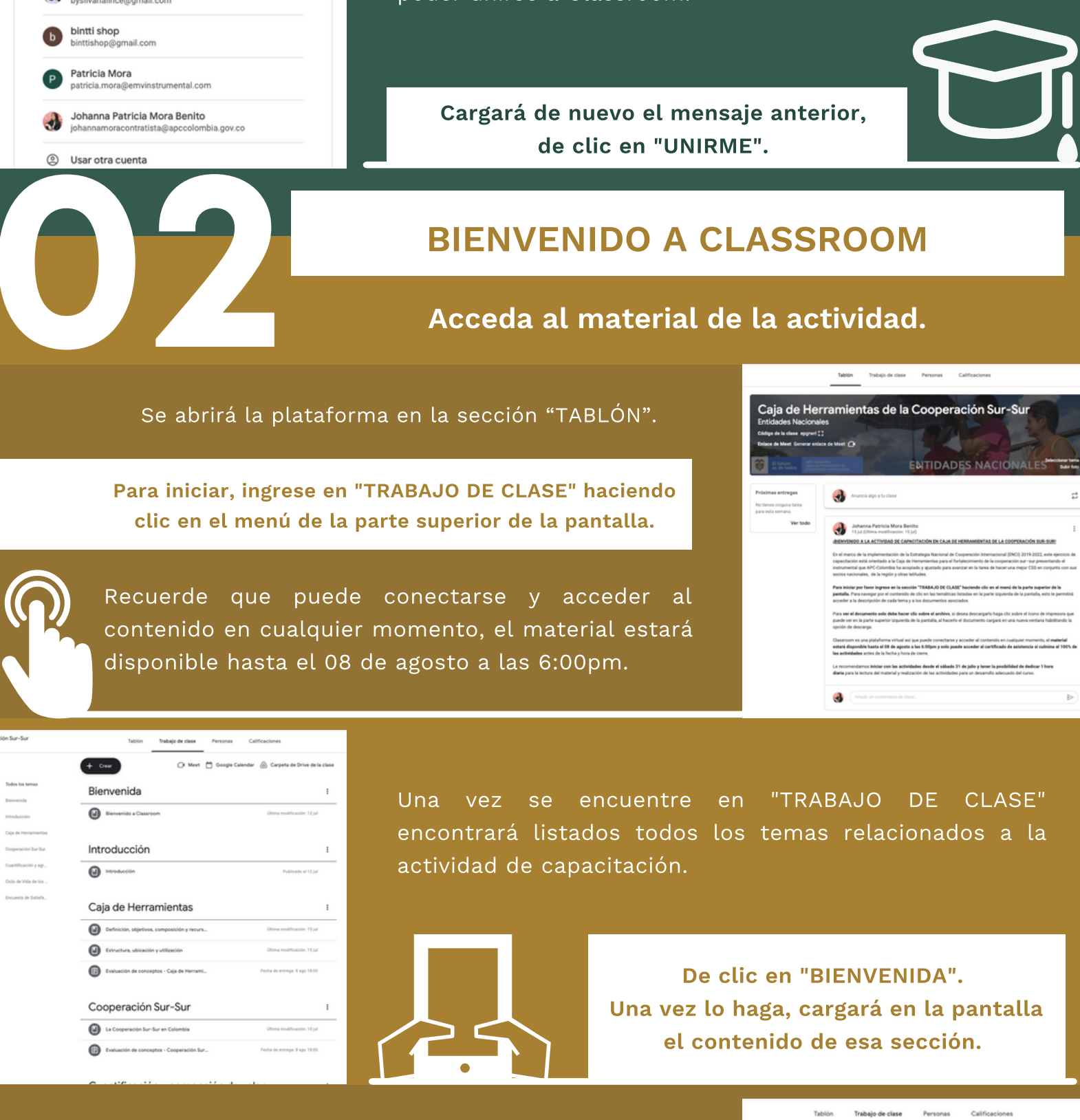

Cada sección cuenta con contenidos en PDF.

Haga clic sobre el contenido para que este cargue en la pantalla y pueda iniciar su lectura.

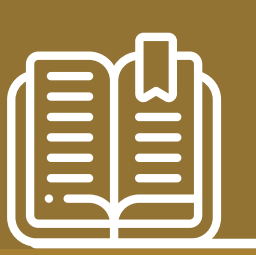

En algunos casos encontrará evaluaciones de conceptos sobre las cuales podrá dar clic para acceder y desarrollarlas.

| ntrod                                                                                          | ucción                                                                                   |                                                                                                    |                                                                         |                                                                                                    |                                |
|------------------------------------------------------------------------------------------------|------------------------------------------------------------------------------------------|----------------------------------------------------------------------------------------------------|-------------------------------------------------------------------------|----------------------------------------------------------------------------------------------------|--------------------------------|
| unol 😡                                                                                         | nna Patricia Mor                                                                         | a Benito ha publicad                                                                                | o nuevo material:                                                       | Introducción                                                                                                    | :                              |
|                                                                                                | 14                                                                                       |                                                                                                    |                                                                         |                                                                                                    |                                |
| - 100HC #00 EI 12                                                                              | -                                                                                        |                                                                                                    |                                                                         |                                                                                                    |                                |
| En el marco de 112<br>En el marco de l<br>tapacitación es<br>natrumental qu<br>socios nacional | la implementación<br>ná orientado a la Cr<br>e APC-Colombia ha<br>les, de la región y or | de la Extrategia Naciona<br>aja de Herramientas para<br>a acopiado y ajuntado po<br>tras latitudes. | l de Cooperación Inte<br>el Tortalecimiento d<br>ra avanzar en la tarei | macional (ENCI) 2019-3122, este eje<br>la cooperación sur -sur presentanda<br>a de hacer una mejor CSS en conjunto | ncicio de<br>o el<br>o con sus |

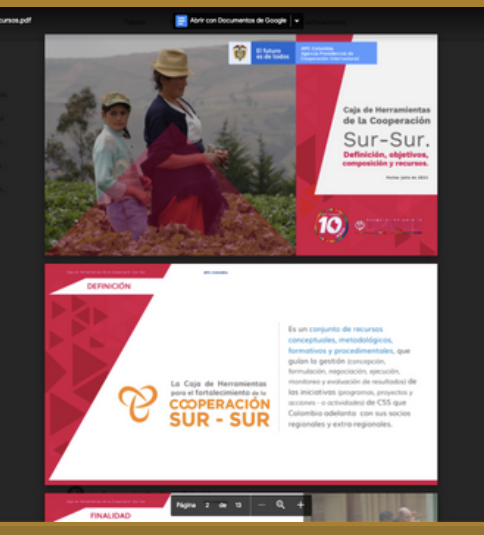

Si desea descargar el material, haga clic sobre el ícono de impresora que puede ver en la parte superior derecha de la pantalla, al hacerlo el documento cargará en una nueva ventana habilitando la opción de descarga.

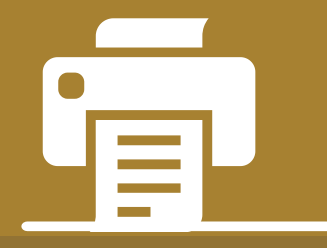

Para regresar y continuar accediendo a las demás temáticas, de clic en cualquier parte de la pantalla fuera del documento o en la flecha de la parte superior izquierda.

Recuerde diligenciar las "EVALUACIONES DE CONCEPTOS", asociadas a las diferentes temáticas de la actividad. Las evaluaciones estarán disponibles hasta el 08 de agosto a las 6:00pm y son un requisito para acceder al certificado de asistencia.

⊳

Recuerde ingresar el mismo correo que utilizó para acceder a Classroom pues de lo contrario no podemos validar el cumplimiento de todas las actividades.

| Correo *                                |                                   |
|-----------------------------------------|-----------------------------------|
| Tu dirección de correo electrónico      |                                   |
| CAJA DE HERRAMIENTAS DE L<br>NACIONALES | A COOPERACIÓN SUR-SUR I ENTIDADES |
|                                         |                                   |

EVALUACIÓN DE CONCEPTOS Recuerde que las evaluaciones de conceptos se realizan con el ánimo de ayu entendimiento del material que hace parte de esta actividad de capacitación

| - | Johanna Patricia Mora Benito - 12 jul (Última modificación: 15 jul)    |                                   |  |  |  |  |
|---|------------------------------------------------------------------------|-----------------------------------|--|--|--|--|
|   | Para desarrollar la lectura del contenido, haga clic sobre el archivo. |                                   |  |  |  |  |
|   | in the                                                                 | 2-CajaHerramientas_Definic<br>PDF |  |  |  |  |
|   | 운, Comentario                                                          | s de la clase                     |  |  |  |  |

Déjenos sus preguntas o comentarios en Classroom.

Serán abordadas en la sesión complementaria virtual que realizaremos el 06 de agosto por Facebook Live.

### SESIÓN COMPLEMENTARIA FACEBOOK LIVE

El 06 de agosto de 9:00 a.m. a 10:30 a.m. se realizará una sesión complementaria como parte de esta actividad de capacitación a través de Facebook Live, en dónde abordaremos las diferentes preguntas y comentarios que nos dejen en Classroom.

Recuerde que para poder ingresar puede hacerlo a través de la cuenta de Facebook de APC-Colombia: www.facebook.com/APCColombia

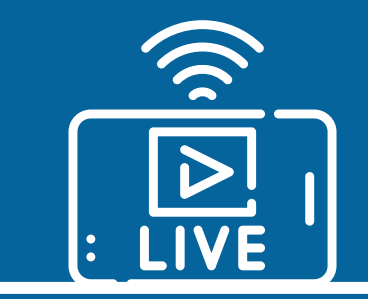

### **DILIGENCIE LA ENCUESTA**

Acceda a la encuesta de satisfacción.

Para APC-Colombia es importante conocer su opinión frente a la calidad de este ejercicio de capacitación. Por ello, lo invitamos a desarrollar la Encuesta de Satisfacción que es el último punto de la actividad en Classroom.

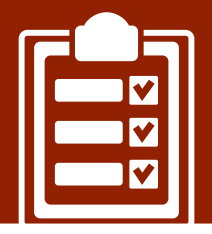

### **RECIBA SU CERTIFICADO**

Enviaremos por correo un certificado de asistencia.

El certificación de asistencia será enviado a la cuenta de correo utilizada para acceder a Classrooom después del 08 de agosto una vez se cierre el acceso a la actividad Caja de Herramientas de la Cooperación Sur-Sur.

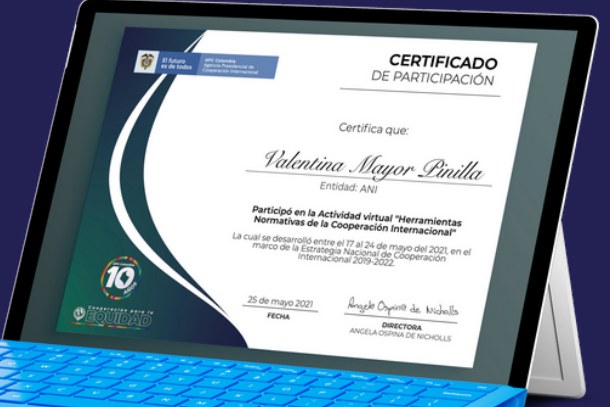

Recuerde que para que pueda recibir el certificado de asistencia debe culminar todas las actividades incluyendo las evaluaciones de conceptos que nos permiten validar la asimilación de las diferentes temáticas relacionadas a esta actividad.

También debe haber diligenciado la encuesta de satisfacción y haber asistido a la sesión complementaria que se desarrollará por Facebook Live.